# **AVIOSYS-IP Power Center**

# 92, 98 series

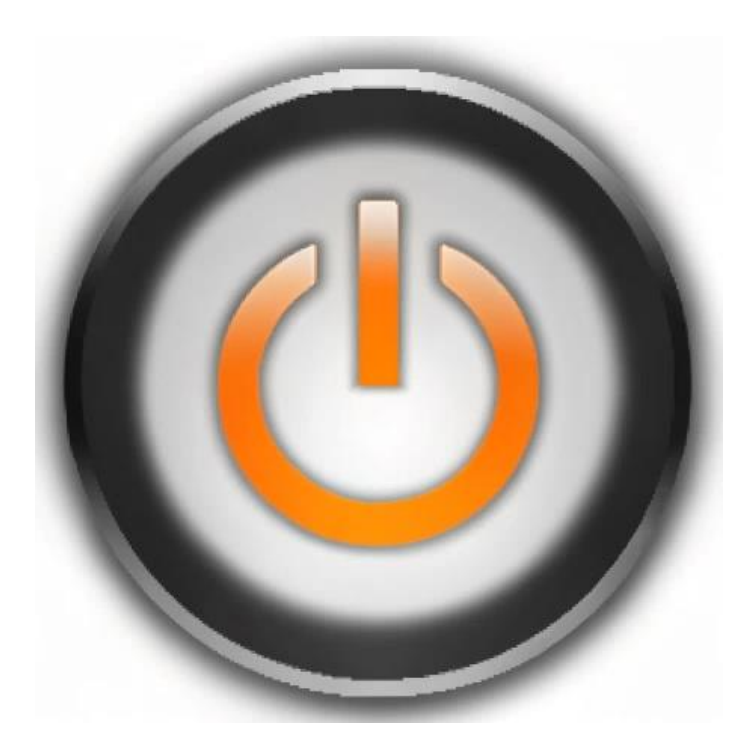

## 安裝手冊 Ver.1.05

版權所有 © 2025 Aviosys-睿意科技 保留所有權利。未經我們事先書面同意,本出版物的任何部分均不得重製、儲存在檢索系統中,或以任何形式或任何手段,包括電子、機械、影印、錄音或其他方式進行傳播。本文檔中提到的所有商標和產品均為我們的財產。

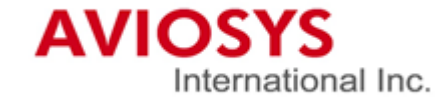

## 目錄

| 1. | 安裝軟體                                    | 4   |
|----|-----------------------------------------|-----|
| 2. | 如何連線/運作?                                | 5   |
|    | 2-1 需要準備什麼?                             | 5   |
|    | 2-2 遠端連線控制: 設定 IP service and CNT       | 8   |
| 3. | 裝置設定                                    | 9   |
| 4. | IP Power Center(IPC)-92, 98 series 使用教學 | .14 |
|    | 4-1 IPC-92 系列                           | .14 |
|    | 4-2 IPC-98 系列                           | .15 |

IP Power Center-92,98 series 是一款用於管理 IP Power 裝置的 Windows 軟體。它可以讓所有連結同一網路下的 IP Power 同時進行開關控制.

\* IP Power Center 僅提供簡易功能使用, 若要使用 schedule, ping 等設定, 仍需進入裝置頁面進行設定.

1. 安裝軟體

(1) 請至 Aviosys 官網 → support → download

- (2) 尋找 IP Power Center 92 series 和 98 series 請根據您所使用的裝置進行下載.
- \*注意: 請在安裝 IP Power Center 時, 選擇其他的磁碟槽安裝. 目前無法在 C 槽提供安裝.
- (3) 下載完成後請放至桌面進行解壓縮, 解壓縮完後點擊安裝程式, 安裝完成後即可使用.

\*開啟時會出現登入畫面,直接按"Login"即可, 無須輸入帳密.

\*注意: 若是安裝過程中或開啟 IP Power Center 時跑出通過防火牆設定的通知, 請按允許.若仍安裝過程中沒有遇見通知, 請參見 P.6

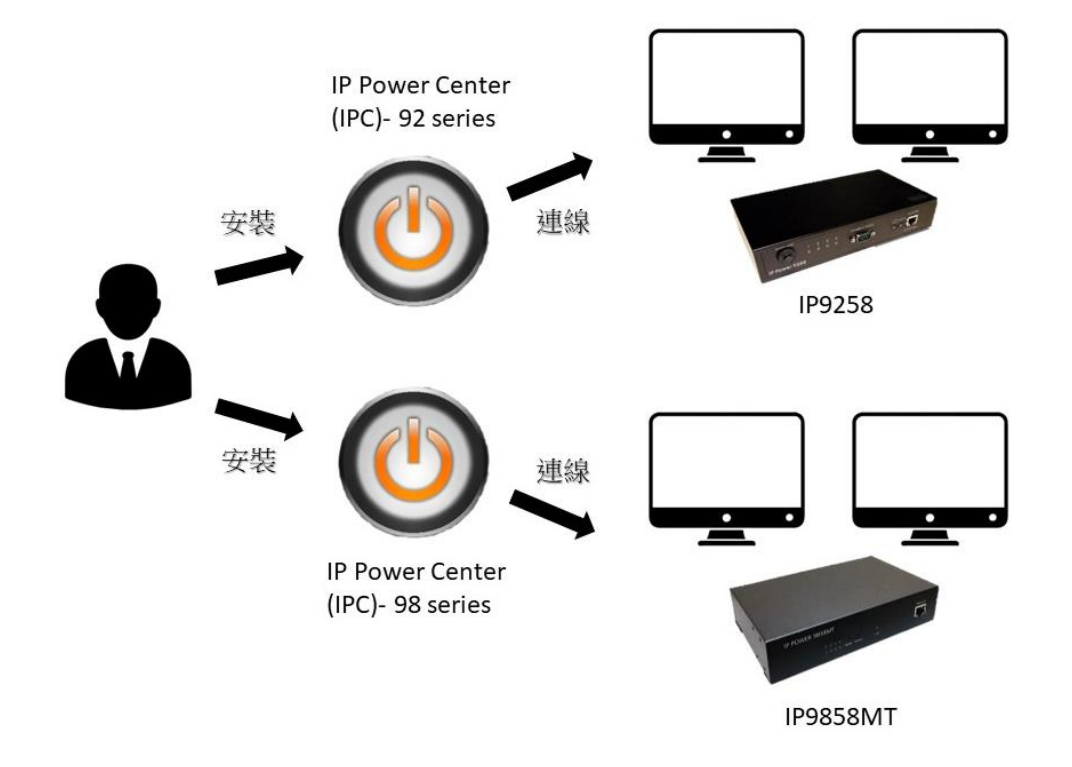

2. 如何連線/運作?

IP Power center 提供 IP Power 的使用者可在各種場所中統一管理裝置使用. 無須讓使用者親自進入每一台裝置的網路介面進行開關控制.

可應用在學校,公司,博物館等.

- 2-1 需要準備什麼?
- (1) 一台作為主控的電腦

(建議使用規格穩定的電腦,以避免意外發生. Ex:記憶體不足,當機等)

- (2) 一台網路交換器
- (3) 乙太網路線(根據 IP Power 裝置的多寡決定使用數量)

範例:

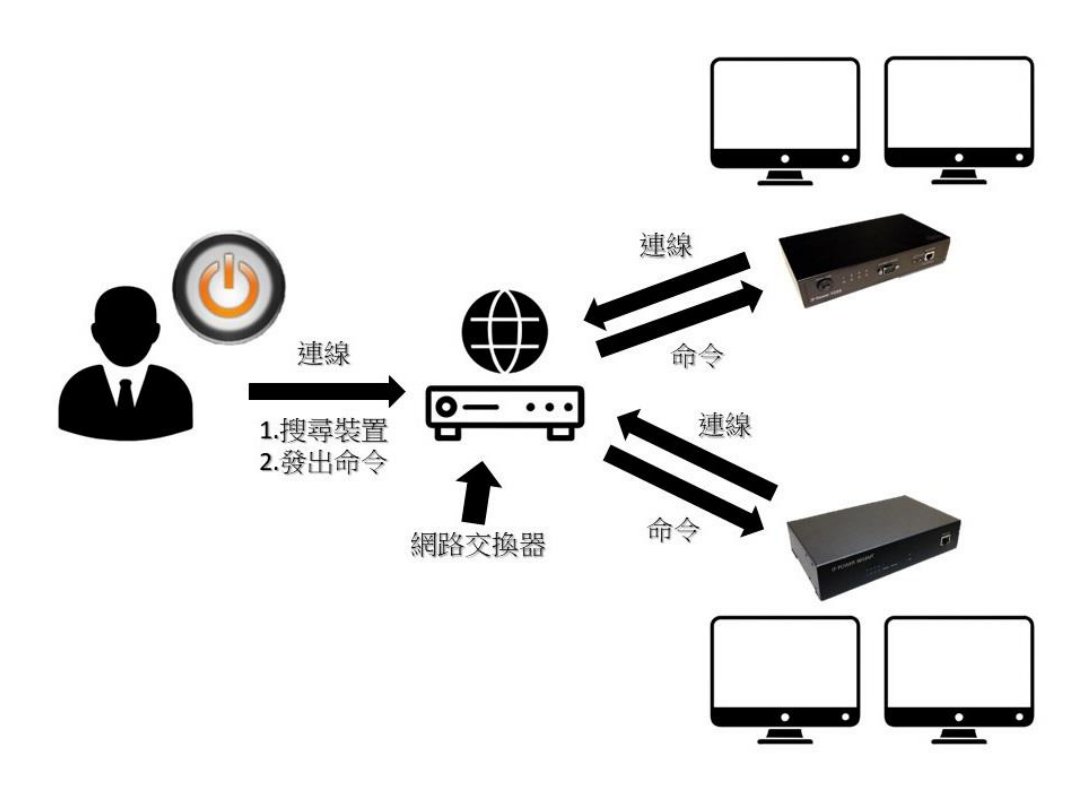

(4) 防火牆設定

在開啟 IP Power Center 之前, 請先關閉對該程式的防火牆. 若無關閉防火牆, 則無法在 IP Power Center 內搜尋已連線的 IP Power 裝置.

(4-1) 請打開控制台, 若您的桌面無控制台圖示, 可藉由 windows 的搜尋功能 找的該程式.

控制台圖示:

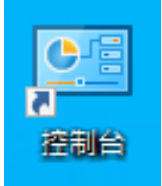

點擊控制台, 進入之後點擊"系統與安全性"

| → 🔺 个 🔤 > 控制台 > |                           | ∨ ひ 複尋控制台                                                                                 |
|-----------------|---------------------------|-------------------------------------------------------------------------------------------|
|                 | 調整電腦設定                    | 檢視方式: 類別 ▼                                                                                |
|                 | <ul> <li>糸統及安全性</li></ul> | 使用者帳戶<br>♥ 變更帳戶類型<br>外觀及個人化<br>時鐘和區域<br>變更日期、時間或數字格式<br>輕鬆存取<br>讓 Windows 建謹設定<br>最佳化視覺顯示 |

(4-2) 進入"系統與安全性"後, 再點入位於 Windows Defender 防火牆下面→ 允許應用程式通過 Windows 防火牆.

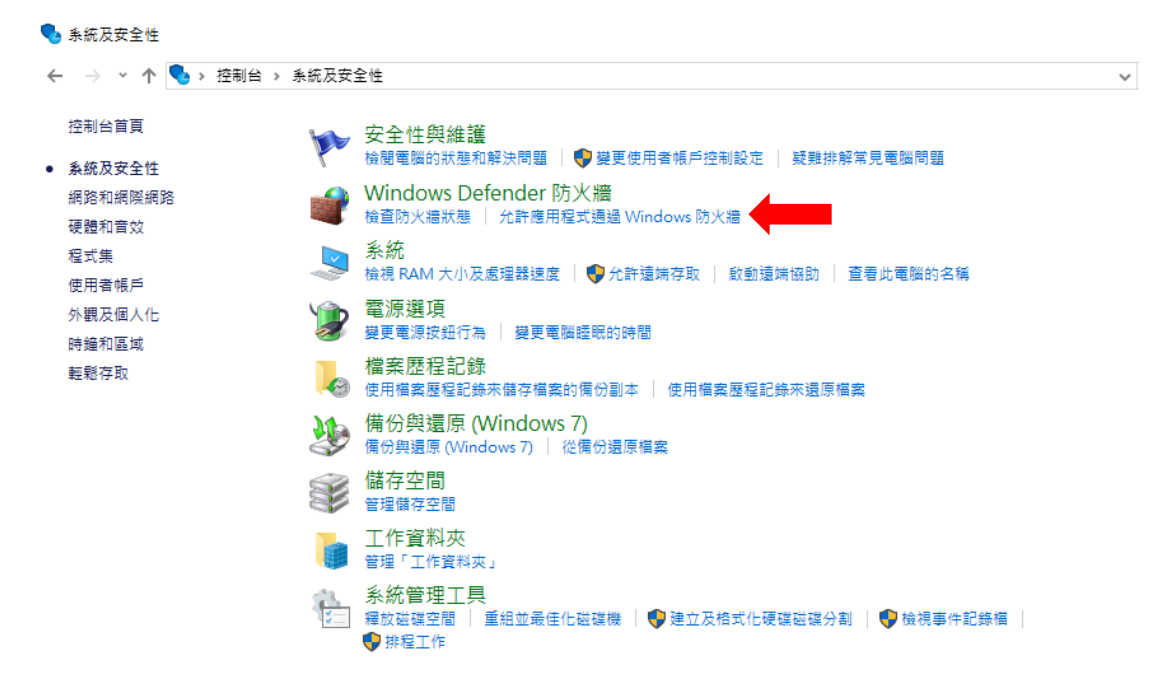

(4-3)進入之後請照著紅框(1), 先點擊變更設定.

在下方應用程式中尋找 IPC-92, 98 series(如下圖紅框(2)) 並將私人 和 公用網路啟用, 完成後按確定.

| 👹 允許的應用程式 |  | 允許的應用程式 |
|-----------|--|---------|
|-----------|--|---------|

| 2<br>1 | 化許應用程式透過 Windows Defender 防火牆通訊<br>皆要新増、變更或移除允許的應用程式與連接埠,請按一下[變更設定]。 | (1)     |       |              | 5 / 5 I)     |
|--------|----------------------------------------------------------------------|---------|-------|--------------|--------------|
| 5      | C許應用程式週訊的風險為何? 允許的應用程式與功能(A):                                        |         | ▶ 樊 : | 史設疋          | <u>(</u> (N) |
|        | 名稱                                                                   | 私       | ٨.    | 公用           | ^            |
|        | ✓ Feedback Hub                                                       | 5       | 2     |              |              |
|        | 🗹 Game Bar                                                           | 5       | 7     | $\checkmark$ |              |
|        | ☑ Get Help                                                           | 5       | 7     | ✓            |              |
| (0)    | ☑ Google Chrome                                                      | 5       | 2     | ✓            |              |
| (2)    | HomeGroup                                                            |         | 1     |              |              |
|        | ✓ IPC-92Series                                                       | 5       | 2     | ✓            |              |
|        | ✓ IPC-98Series                                                       | 5       | 2     | ✓            |              |
|        | ☑ ipedit.exe                                                         |         | 2     | ~            |              |
|        | □ iSCSI 服務                                                           | [       | ]     |              |              |
|        | Mail and Calendar                                                    | 5       | 2     | ⊻            |              |
|        | I mDNS                                                               |         | 2     |              |              |
|        | Media Center Extender                                                |         |       |              | ~            |
|        | I                                                                    | 詳細資料(L) | 移     | \$除(M)       | )            |

| 確定 | 取消 |
|----|----|
|    |    |

#### 2-2 遠端連線控制: 設定 IP service and CNT

若您身處在遠處, 需要遠端連線設在家中或工作場所的 IP Power, 您需要 先在您的 IP Power 裝置裡開啟 IP Service 和 CNT 功能. 每台 IP Power 有 不同的型號, 搜尋 IP Service 的方式也不同, 請根據您的 IP Power 型號下載 該手冊搜尋 IP Service 專區 和 參考下方圖片.

#### IP9258 series: IP Service

|          | IP Service                                       |
|----------|--------------------------------------------------|
| Country: |                                                  |
| City:    |                                                  |
| CNT :    | Disable V Server1 V (Smart phone direct control) |
|          |                                                  |

#### IP9255 series: IP Service

IP Service

|                  |       | _  |          |      |       |
|------------------|-------|----|----------|------|-------|
|                  |       |    |          |      |       |
| Country:         |       |    |          |      |       |
| City:            |       |    |          |      |       |
| CNT ON/OFF:      | OFF 🗸 | S  | erver1 🗸 |      |       |
| IPSrv ON/OFF:    | OFF 🗸 |    |          |      |       |
| IPSrv ServerAdr: | 114   |    | 34       | . 61 | . 175 |
|                  | Sa    | ve | Cancel   |      |       |

#### IP9855 series: IP Service

| IP Service Setting (Search) |                                     |
|-----------------------------|-------------------------------------|
| Enable                      |                                     |
| IP Service Server           | Server1                             |
| Device Name:                | IPPower                             |
| Country                     | Country                             |
| City                        | City                                |
|                             | Find IPPower device on myipedit.com |
| CNT(MQTT) Setting (Remote c | Save                                |
| MQTT Serivce                | IPPower                             |
| Enable                      |                                     |
|                             |                                     |
| Status                      |                                     |

#### IP 98 series(IP9828-P, IP9858MT, IP9850, IP9820MT): IP Service

| IP Service Setting (Search)          |           |  |  |  |  |  |  |
|--------------------------------------|-----------|--|--|--|--|--|--|
| Enable                               |           |  |  |  |  |  |  |
| IP Service Server :                  | Server1 V |  |  |  |  |  |  |
| Device Name :                        | IP_POWER  |  |  |  |  |  |  |
| Country :                            | Country   |  |  |  |  |  |  |
| City :                               | City      |  |  |  |  |  |  |
| myipedit login Account               |           |  |  |  |  |  |  |
| Find IP_POWER device on myipedit.com |           |  |  |  |  |  |  |
| Apply                                |           |  |  |  |  |  |  |
|                                      |           |  |  |  |  |  |  |
| CNT(MQTT) Setting (Remote control)   |           |  |  |  |  |  |  |
| MQTT Serivce                         | IPPower V |  |  |  |  |  |  |
| Enable                               |           |  |  |  |  |  |  |
| Status                               |           |  |  |  |  |  |  |
|                                      | Apply     |  |  |  |  |  |  |

#### IP 96 series(IP9655, IP9658): IP Service

#### IPService setup

| IP Server Setting find device on internet |                                                                      |
|-------------------------------------------|----------------------------------------------------------------------|
| Enable                                    |                                                                      |
| Country                                   | Country                                                              |
| City                                      | City                                                                 |
| Status                                    | DisConnect If connected, Finding device is available on mvigedit.com |
|                                           | Apply                                                                |
|                                           |                                                                      |
| CNT(MQTT) Setting (Remote control)        |                                                                      |
| Enable                                    |                                                                      |
| Status                                    | DisConnect If CNT connected, control available on smart phone        |
|                                           | Apply                                                                |

#### 3. 裝置設定

由於 IPC-92 series 和 98 series 是完全分開的軟體,使用不同的 IP Power 時, 請根據您所使用型號分別使用 請在打開 IP Power Center 前,將 ipEdit 關閉,若兩個軟體同時開啟, IP Power Center 將無法搜尋裝置.

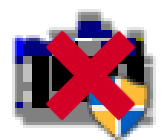

\*提醒:若是您的家中或工作場所有無數個網路連線, 請將裝置的網路連接和安裝 IP Power center 的電腦一致.

### IP Power Center 介面:

| ) IPC Search<br>C ⊇ LIST SCA | an 🛠 abou | т  |         |         |      |         | - |      |  |
|------------------------------|-----------|----|---------|---------|------|---------|---|------|--|
| Lan Search Internet Search   |           |    |         |         |      |         |   |      |  |
| Name                         | Мас       | IP | Netmask | Gateway | DHCP | Version | I | Menu |  |
|                              |           |    |         |         |      |         |   |      |  |
|                              |           |    |         |         |      |         |   |      |  |
|                              |           |    |         |         |      |         |   |      |  |
|                              |           |    |         |         |      |         |   |      |  |
|                              |           |    |         |         |      |         |   |      |  |
|                              |           |    |         |         |      |         |   |      |  |
|                              |           |    |         |         |      |         |   |      |  |
|                              |           |    |         |         |      |         |   |      |  |
| _                            |           |    |         |         |      |         |   |      |  |

List: 主要是將您掃描到的裝置加入道您的 list 中,以便進行操控. 您也可再加入過程中分成群組(Group)來操控.

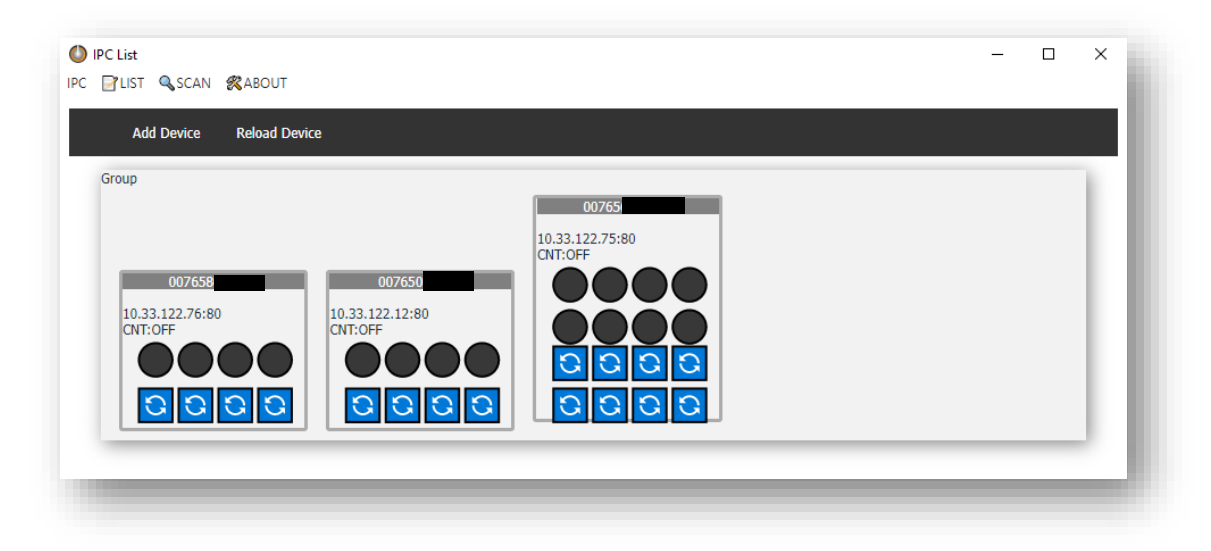

注: 若您的 LIST 裡有顯示裝置, 卻在操作 on/off 時出現下方錯誤圖示(Ex 1) 代表您的裝置密碼或帳號輸入錯誤, 導致沒有正常加入到 LIST 中.

\* 請在 LIST 中點擊裝置 MAC 號, 並點選 Account 進行更正.(Ex 2)

Ex 1:

| IPC-98Series                             |    | × |
|------------------------------------------|----|---|
| 003258 username or password is incorrect |    |   |
|                                          | OK |   |

Ex 2:

|                    | 003258  |
|--------------------|---------|
| 003258             | Account |
| 3.122.24:80<br>OFF | Telete  |
|                    | × close |

裝置 on/off 和 invert

1. 裝置 on/off:

在 list 中,只要點擊黑圓圈就能使用 on/off 功能,Power 的順序從左至右算起.

以下圖為例, 左邊的圖片亮起的紅燈是 Power 1 和 2, 現在是 on 的狀態. 滑鼠指標點擊紅圓框中的兩個紅點, 將會切回到 off 的狀態. 同樣的, 若要啟動 power, 點擊任一黑圓點即可.

\* 當您觸發黑色(或紅色)圈中的開關時,開啟通知會出現.點擊"ok"按鈕後, 如果電源控制狀態改變,則表示成功.如果狀態未改變,請檢查您的網絡.

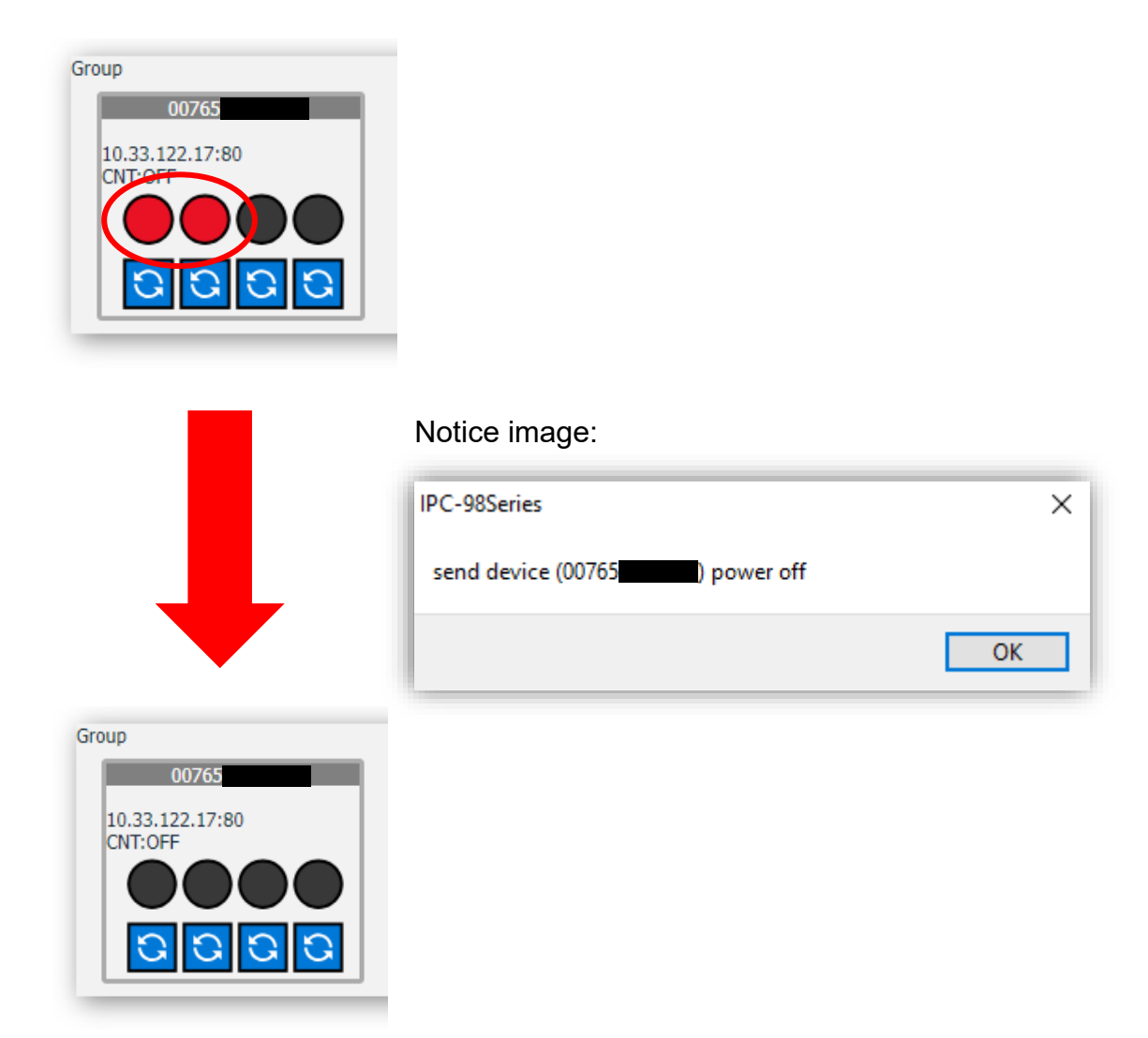

#### 裝置 invert: (僅限 IPC-98 Series)

在圖片下方的紅框內,有個藍色圖示.(圖 1) 此為 invert(恢復)功能,主要作為強制電源關閉和 power 顯示出現 bug 時使用.

#### Ex: (1) 無法點擊上方 power

(2) 主機 power 全關閉, 但 IP power center 仍亮燈時

\* 在 IPC-98 Series Ver.1.05 中, invert 功能增加了 power cycle 功能(僅限於 off→on),可以進行電源開啟倒數計時, power cycle 設置大約為 10 秒鐘. 注意: (1)由於在使用 power cycle(off→on)後, 會有在 10 秒後不會馬上顯示 Power 變化的延遲情形, 請勿在使用時**重覆點擊** 和 **點擊其他設備的 power cycle** 以避免造成延遲時間過長導致無法正常運作.

(2) 若出現使用 power cycle 後仍無法正常顯示 power, 請點擊圖 2 的 Reload Device

| 圖 1:                       | 圖 2:                      |
|----------------------------|---------------------------|
| Group 00765                | IPC 📝 LIST 🔍 SCAN 🚜 ABOUT |
| 10.33.122.17:80<br>CNT:OFF | Add Device Reload Device  |
|                            |                           |
| 0000                       |                           |
|                            |                           |

#### Scan:

(1) Lan Search

當您點擊 Lan Search 時,將會搜尋您在電腦上連接到內網的裝置. 請注意,若您家中或工作場所有超過兩個網路,請所有的裝置連接同一個, 否則 IP Power Cener 無法搜尋到所有的裝置.

| Lan Search         Internet Search           Name         Mac         IP         Netmask         Gateway         DHCP         Version         Menu           IP_POWER         00-76-56         10.3         255.255.255.0         10.33.122.1         ON         Image: Comparison of Comparison of                                                                                                    | IPC Search                 | IPC Search         — □ ×           C |        |               |             |      |         |      |  |  |  |  |
|----------------------------------------------------------------------------------------------------|----------------------------|--------------------------------------|--------|---------------|-------------|------|---------|------|--|--|--|--|
| Name         Mac         IP         Netmask         Gateway         DHCP         Version         Menu           IP_POWER         00-76-56         10.3         255.255.255.0         10.33.122.1         ON         Ξ           User: admin         Password:                                                                                                    | Lan Search Internet Search |                                      |        |               |             |      |         |      |  |  |  |  |
| IP_POWER         00-76-56         10.33         255.255.255.0         10.33.122.1         ON         Image: Constraint of the second of the second o                            | Name                       | Мас                                  | IP     | Netmask       | Gateway     | DHCP | Version | Menu |  |  |  |  |
| User:         admin         Password:            IP_POWER         00-76-56         10.33         255.255.255.0         10.33.122.1         ON         Image: Constraint of the second of the second                                                                                             | IP_POWER                   | 00-76-56                             | 10.33  | 255.255.255.0 | 10.33.122.1 | ON   |         | ≡    |  |  |  |  |
| IP_POWER         00-76-56         10.33         255.255.255.0         10.33.122.1         ON         Image: Constraint of the second of the second o                            | User: admin                | Pass                                 | word:  |               |             |      |         |      |  |  |  |  |
| User:         admin         Password:         Image: Constraint of the second of the second | IP_POWER                   | 00-76-56                             | 10.33  | 255.255.255.0 | 10.33.122.1 | ON   |         | ≡    |  |  |  |  |
| IP_POWER         00-76-58         10.33         255.255.255.0         10.33.122.1         ON         Image: Comparison of the comparison of the compari                           | User: admin Password:      |                                      |        |               |             |      |         |      |  |  |  |  |
| User: admin Password: ••••••                                                                                                    | IP_POWER                   | 00-76-58                             | 10.33  | 255.255.255.0 | 10.33.122.1 | ON   |         | ≡    |  |  |  |  |
|                                                                                                    | User: admin                | Pase                                 | sword: |               |             |      |         |      |  |  |  |  |
|                                                                                                    |                            |                                      |        |               |             |      |         |      |  |  |  |  |

- 12 -

### (2) Internet Search

此功能主要用於搜尋內網以外的 IP Power, 能夠遠距離將戶外的裝置加入至 自己的電腦控制. 可透過 Name 或 MAC 搜尋自己的 IP Power.

|   | Lan Searc | h Interne | t Search | MAC 🗸 |       | APPLY   |      |
|---|-----------|-----------|----------|-------|-------|---------|------|
|   |           |           |          | Name  |       |         |      |
| I | Name      | Мас       | IP       | MAC   | tmask | Gateway | DHCP |

\* 使用此功能的前提是必須先進入 IP Power 裝置內的網頁 UI, 再將自己的 IP Power 裝置內的 IP service 和 CNT(MQTT) 開啟, IP Power center 才能 搜尋到外網的裝置. 若想知道如何啟用該功能, **請參考 P.8** 

## 範例:

#### Name:

|       | Lan   | Search | Internet Sea | rch    | Name 🗸 Test |   | APF     | PLY     |      |         |      |
|-------|-------|--------|--------------|--------|-------------|---|---------|---------|------|---------|------|
| Na    | me    |        | Мас          |        | IP          | 1 | Netmask | Gateway | DHCP | Version | Menu |
| Te    | est   | 00     | 32           |        |             |   |         |         |      | v1.0.4  | ≡    |
| User: | admin |        |              | Passwo | rd: ••••••  |   | )       |         |      |         |      |

#### MAC:

| La          | in Search Int | ternet Search | MAC 🗸 0032  | AF      | PLY     |      |         |      |
|-------------|---------------|---------------|-------------|---------|---------|------|---------|------|
| Name        | Ма            | IC            | ІР          | Netmask | Gateway | DHCP | Version | Menu |
| Test 2      | 0032          |               |             |         |         |      | v1.0.4  | ≡    |
| User: admir | 1             | Pass          | word: ••••• |         |         |      |         |      |

#### About:

主要用於修改,重置密碼 和 重置 list 中的裝置.

| IPC LIST SCAN ABOUT<br>Lan Search<br>Name<br>User/Pass | Power<br>Iser/Password |
|--------------------------------------------------------|------------------------|
| Lan Search Change U Name Decision                      | Power<br>Jser/Password |
| Lan Search Change U Name User/Pass                     | Jser/Password          |
| Name User/Pass                                         |                        |
|                                                        | word Reset             |
| Device lis                                             | t Reset                |
| Version: 1                                             | .0.4                   |
| × Close                                                | Ctrl+W                 |

- 4. IP Power Center(IPC)-92, 98 series 使用教學
- \*注意: (1) IPC-92 series 和 IPC-98 series 有操作上的差别, 下面會為您介紹 其中的區別.
  - (2)啟用 CNT 功能前,請先移至您的 IP Power 裝置頁面的啟用 IPservice 和 CNT 功能,再回到 IPC 啟用.否則無法遠端控制裝置. 若想知道如何啟用該功能,**請參考 P.8**
- 4-1 IPC-92 系列

點擊 Lan Search,裝置跑出來之後出現 Edit 和 device, 點擊他們之後會如下圖顯示.

| IPC Search        |                      |    |                          |         |                   |         | _    |        |
|-------------------|----------------------|----|--------------------------|---------|-------------------|---------|------|--------|
| 🗗 LIST 🔍 SC       | an 🚜 about           |    |                          |         |                   |         |      |        |
| Lan Sea           | rch Internet Sear    | ch |                          |         |                   |         |      |        |
|                   |                      |    |                          |         |                   |         | -    |        |
| Name              | Mac                  | IP | Netmask                  | Gateway | DHCP              | Version | Edit | Dveice |
| Name<br>IP9255Pro | <b>Mac</b><br>00-92- | IP | Netmask<br>255.255.255.0 | Gateway | <b>DHCP</b><br>ON | Version | Edit | Dveice |

Add Network Settings:(Device)

基本上不須要更改其他設定

只需依照個人調整兩個設定:

1.設立群組(Group) 2.啟動 CNT(MQTT)

 $\Box$   $\times$ 

#### Edit Network Settings:

主要設定有三點:

- 1. 更改裝置 IP
- 2. 啟用/關閉 DHCP
- 3. 更改裝置名稱與登入用的帳密.

| Network Settings − □ ×   | Network Settings         |
|--------------------------|--------------------------|
| Edit Network Settings    | Add Network Settings     |
| Name: IP_POWER           | Group: Group             |
| IP address: 10.33.122.81 | IP address: 10.33.122.76 |
| Netmask: 255.255.255.0   | Http Port: 80            |
| Gateway: 10.33.122.66    | MAC: 00-76-58-00-6d-40   |
| Http Port: 80            | Username: admin          |
| DHCP:                    | Password:                |
| Username: admin          | CNT:                     |
| Password:                | SERVER: IPPower 🗸        |
| submit                   | submit                   |

## 4-2 IPC-98 系列

點擊 Lan Search, 從搜尋到的裝置中點擊 Menu 的按鈕, 將會出現紅框內的選項.與 IPC-92 系列不同的是, 98 系列提供更多功能.

| Lan Se      | arch Internet Se | arch             |               |         |       |         |          |
|-------------|------------------|------------------|---------------|---------|-------|---------|----------|
| Name        | Мас              | IP               | Netmask       | Gateway | DHCP  | Version | Menu     |
| IP_POWER    | 00-76-           |                  | 255.255.255.0 |         | ON    |         |          |
| Jser: admin |                  | Password: •••••• |               |         | · · · |         | Device   |
| IP_POWER    | 00-76-           |                  | 255.255.255.0 |         | ON    |         | + Device |
| Jser: admin |                  | Password: •••••• | ·             |         |       |         |          |
| IP_POWER    | 00-76-           |                  | 255.255.255.0 |         | ON    |         | Config   |
| Jser: admin |                  | Password: •••••• |               |         |       |         | 🖿 Config |
| IP_POWER    | 00-76-           |                  | 255.255.255.0 |         | ON    |         | Firmware |
| Jser: admin |                  | Password: •••••• |               |         |       |         |          |

由於裝置設定和92系列一致,我們將在下方介紹其他功能.

\*注: 目前 config 功能僅開放 98 系列(9858MT, 9850, 9828-P, 9820MT)

1. Config (裝置配置設定)

點擊 Config 時, IPC 將會為您的裝置保存設定.

🖹 Config

若因事故或更新韌體而導致原本的設定全失, 請點選此圖示.

🗖 Config

並在資料夾裡找到您裝置的 MAC 再點選裡面儲存的設定, 點進去後會跑出進度條, 跑完之後就會恢復您儲存時的設定.

| arch  | Internet Search                                           |         |
|-------|-----------------------------------------------------------|---------|
|       | temperature download Configuration file to                | Gatev   |
| 0-90  | E:\IPC 98 series\app-1.0.2\Config\00-76-50-00-12-c4<br>OK | 10.33.1 |
| 02-32 | ОК                                                        | 10.33.1 |
|       |                                                           |         |

2. Firmware (韌體更新,分為軟體 和 硬體部分)

\*注意:

(1)更新期間請勿使用其他線上軟體(如:Line, Skype),

也請勿讓裝置電源關閉,拔線等相關操作以避免更新失敗造成軟體毀損.

(2)由於安全性問題, IPC-98 series 目前僅開放 98 系列

(9858MT,9850,9820MT,9828-P)更新 firmware 和 bootloader 功能
\* 9655,9658 系列 和 9855 系列 不支援透過 IPC-98 series 更新,
由於 9655, 9658 和 9855 系列與其他 98 系列的裝置軟體檔案不同.
若您持有 9655, 9658 和 9855 系列的更新檔案,請勿用於更新其他的 98 系列.

若有更新需求請先聯繫客服: https://www.aviosys.com/products/contactus.html

2-1 硬體更新(Bootloader):

#### 🗈 Bootload

在所有 IP Power 98 系列的裝置裡, 更新 Bootloader 是非常重要的一環. 更新 firmware 前請檢查您的 Bootloader 版本, 可至裝置裡網頁 UI 的 Firmware 檢查 Bootloader 版本.

| Lan S                     | Search Internet Se       | arch      |       |       |
|---------------------------|--------------------------|-----------|-------|-------|
| lame                      | 🔘 Wait                   |           |       | <br>× |
| ce19076<br>admin<br>9258E | Upgrading<br>16% Loading |           |       | 6     |
| admin<br>9258E            |                          |           |       |       |
| admin                     | 1                        | Password: | ••••• |       |

若您的 Bootloader 版本已符合更新條件,可跳至下方的軟體更新(Firmware)

#### 2-2 軟體更新(Firmware):

請點擊 firmware, 並在您的資料夾中點選您要更新的檔案.

😫 Firmware

\* 請先確認 Bootloader 版本是否已更新至官方建議版本.